Step 1:Web:AI 透過 USB 線接上電腦。

Step 2: 按住「L 按鈕」, 再按一下「Reset 按鈕」, 顯示以下畫面後放開「L 按鈕」。

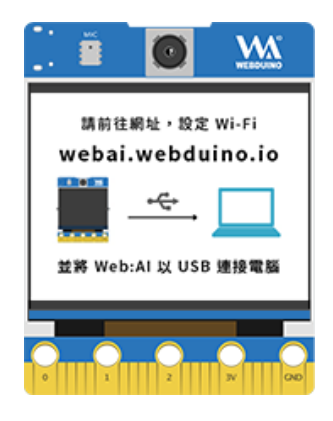

Step 3: 開啟網址 <u>設定網頁</u>。

## Step 4:點擊「取得連線」。

| WebSerial:                    |    |    |    |
|-------------------------------|----|----|----|
| 取得連線                          | 拍照 | 燒錄 | 謴檔 |
| DeviceID:<br>respText:waiting |    |    |    |
|                               |    |    |    |
|                               |    |    |    |
|                               |    |    |    |
|                               |    |    |    |
|                               | h. |    |    |

## Step 5: 選擇 USB port。

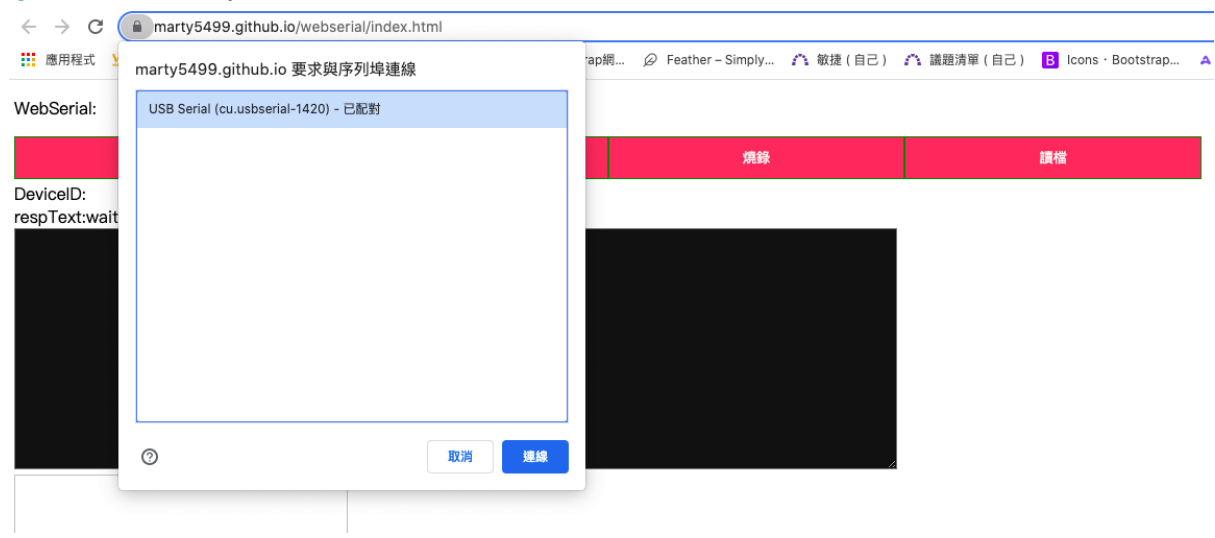

## Step 6:出現以下畫面。

device ID: 6e5480
wifi state: True
mqtt state: True
[ FirmwareType: min v1.0]
heap size: 640 KB
mem\_free: 297 KB
####free gc heap memory : 227 KB
###free sys heap memory: 3860 KB
memtest: None

Step 7: 複製 print(webai.esp8285.at("AT+CIPSTAMAC?")), 貼在左框, 按下「enter」。

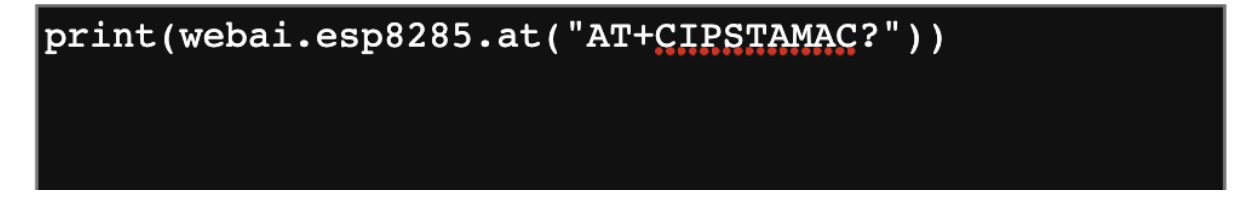

Step 8: 紅底字串即為 mac address

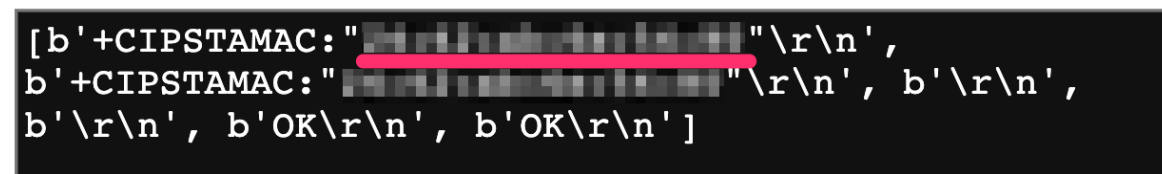